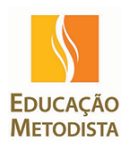

## Educação Metodista – Tutoriais Office365 Configurar caixa de e-mail compartilhada no Outlook Web Access

| ш                         | Office 365                                                                                              | Outlook                                                   |                                                   |
|---------------------------|----------------------------------------------------------------------------------------------------|-----------------------------------------------------------|---------------------------------------------------|
| Pesquisar Email e Pessoas |                                                                                                    | Q                                                         | 🕂 Novo   🗸                                        |
| € F                       | Pastas                                                                                                  |                                                           | Marcos Vinic                                      |
| ○ Fa                      | Caixa de Entrada<br>Itens Enviados                                                                      |                                                           |                                                   |
| ^ N                       | Rascunhos<br>Iarcos Vinicius de Arau                                                                    | jo Capuano                                                |                                                   |
|                           | Caixa de Entrada<br>Rascunhos<br>Itens Enviados<br>Itens Excluídos<br>Anotações<br>Conversation History | Criar n<br>Renon<br>Excluir<br>Esvazia<br>Adicio<br>Mover | nova pasta<br>near<br>ar pasta<br>nar a Favoritos |
| ✓ S                       | Lixo Eletrônico<br>ervidoresWindows                                                                     | Marca<br>Adicio<br>Permis                                 | r todos como lidos<br>nar pasta compartilhada     |

Clicar com o botão direito no nome do usuário e clicar em Adicionar pasta compartilhada.

Uma nova tela será apresentada, para que seja inserido a caixa de e-mail compartilhada desejada.

| Autonal                             | dicionar pasta compartilhada             |                   |  |  |
|-------------------------------------|------------------------------------------|-------------------|--|--|
| Insira o nome ou<br>compartilhou pa | u endereço de email o<br>Istas com você. | le um usuário que |  |  |
|                                     |                                          |                   |  |  |

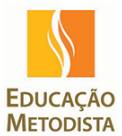

## Educação Metodista – Tutoriais Office365 Configurar caixa de e-mail compartilhada no Outlook Web Access

Ao começar a digitar, automaticamente o recurso de busca irá apresentar o e-mail desejado.

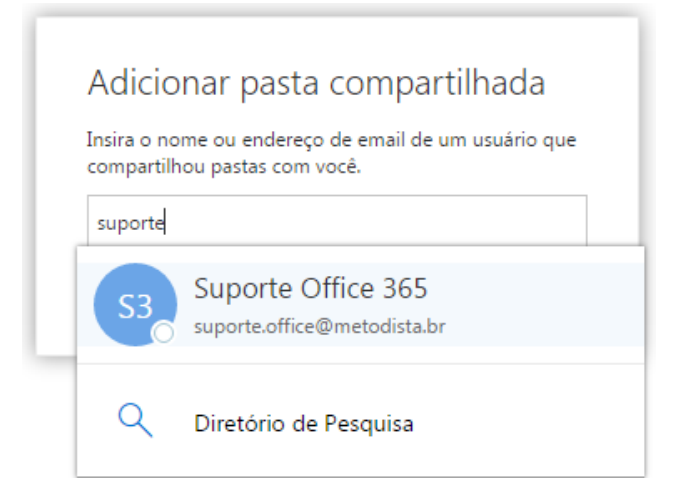

Selecionar o e-mail desejado e clicar em adicionar.

| Adicionar pasta compartilhada                                                         |          |  |  |  |  |
|---------------------------------------------------------------------------------------|----------|--|--|--|--|
| Insira o nome ou endereço de email de um usuário que<br>compartilhou pastas com você. |          |  |  |  |  |
| S3 Suporte Office 365<br>suporte.office@metodista.br                                  |          |  |  |  |  |
|                                                                                       | ×        |  |  |  |  |
| Adicionar                                                                             | Cancelar |  |  |  |  |
|                                                                                       |          |  |  |  |  |

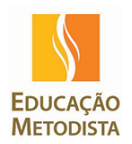

## Educação Metodista – Tutoriais Office365 Configurar caixa de e-mail compartilhada no Outlook Web Access

O e-mail compartilhado será adicionado ao seu Outlook Web Access.

|                                                       | Office 365                  | Outlook |  |  |
|-------------------------------------------------------|-----------------------------|---------|--|--|
| Pesqu                                                 | Q                           |         |  |  |
| eand de Endad                                         |                             |         |  |  |
|                                                       | ltens Enviados<br>Rascunhos |         |  |  |
| <ul> <li>Marcos Vinicius de Araujo Capuano</li> </ul> |                             |         |  |  |
| Caixa de Entrada                                      |                             |         |  |  |
|                                                       | Rascunhos                   |         |  |  |
|                                                       | Itens Enviados              |         |  |  |
|                                                       | Itens Excluídos             |         |  |  |
|                                                       | Anotações                   |         |  |  |
| <ul> <li>Conversation History</li> </ul>              |                             |         |  |  |
|                                                       | Lixo Eletrônico             |         |  |  |
| ∧ Suporte Office 365                                  |                             |         |  |  |
|                                                       | Inbox                       |         |  |  |
|                                                       | Drafts                      |         |  |  |
|                                                       | Sent Items                  |         |  |  |
|                                                       | Deleted Items               |         |  |  |
|                                                       | Junk Email                  |         |  |  |
|                                                       | Notes                       |         |  |  |